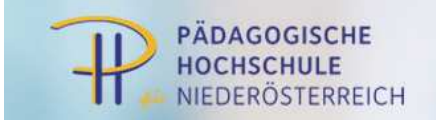

## Immatrikulation an weiteren PHs

(bildlicher Leitfaden)

## Gehen Sie auf die Internetseite: <u>http://online.ph-noe.ac.at</u>

Melden Sie sich an indem Sie rechts oben auf das Schlüsselsymbol klicken.

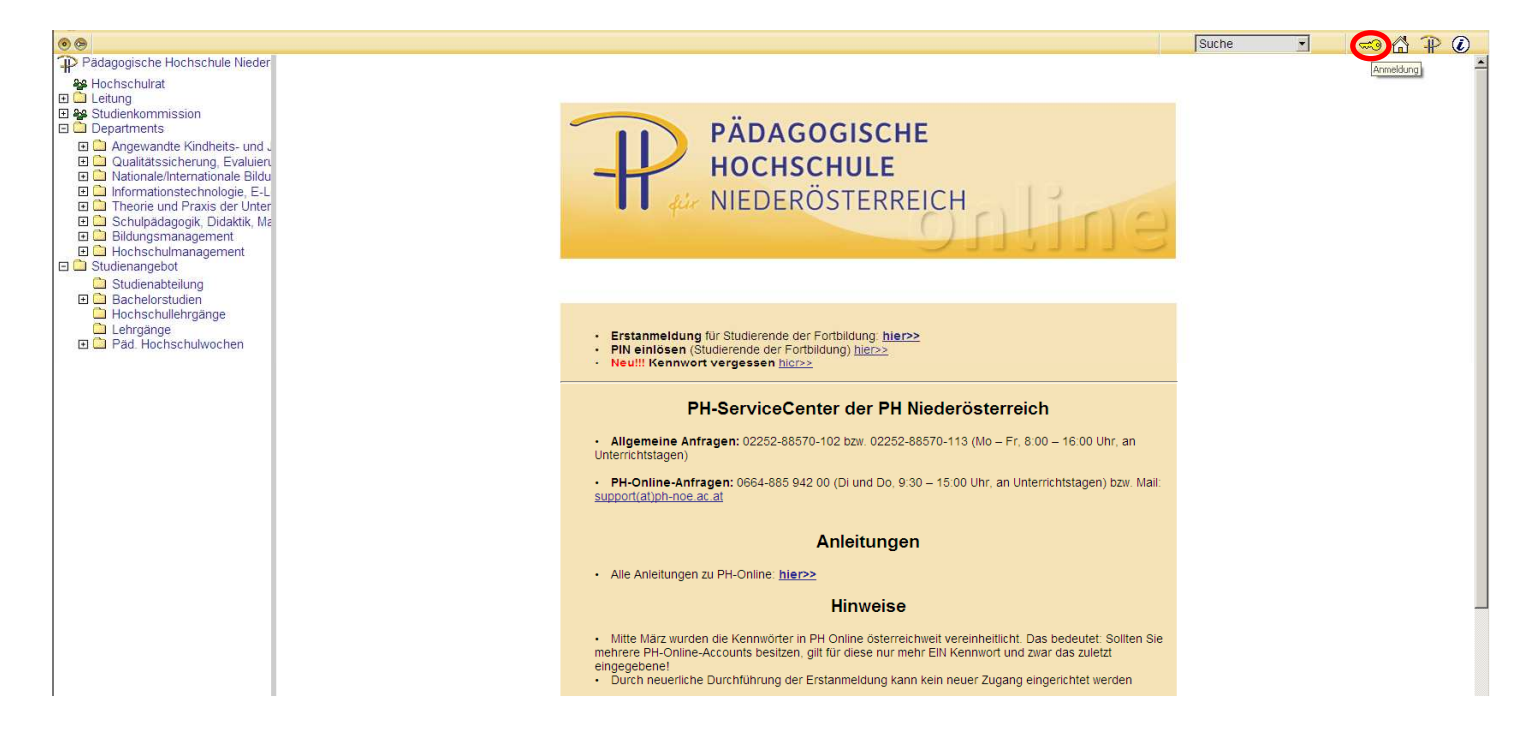

Geben Sie Benutzername und Kennwort ein (Profil: Studierende der Fortbildung) und klicken Sie auf "Anmeldung".

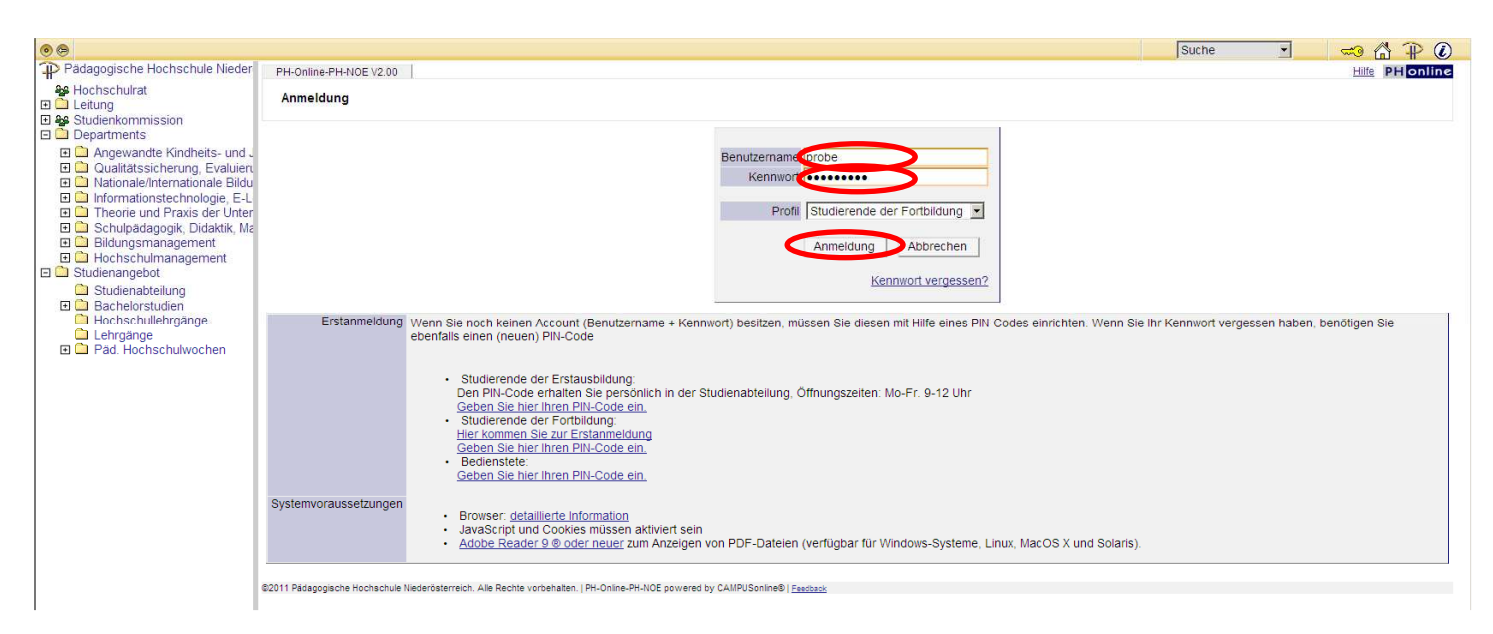

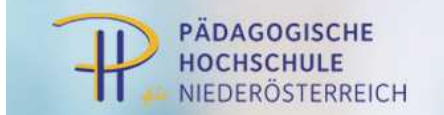

Auswahl Detailansicht Bearbeitung Suche 🔹 Pädagogische Hochschule Nieder Visitenkarte/Arbeitsplatz | Padagogische Hochschule Nieder
 Hochschulrat
 Leitung
 Studienkommission
 Qualitätssicherung, Evaluiert
 Angewandte Kindheits- und .
 Qualitätssicherung, Evaluiert
 Angewandte Kindheits- und .
 Angewandte Kindheits- und .
 Diadunationale Bildu
 Diadunationale Bildu
 Diadunationale Bildu
 Didungsmanagement
 Hochschulmanagement
 Studienangebot
 Studienangebot
 Studienangebot
 Deschulphagange
 Lehrgange Frau Probiera, Petra, Dr., Msc E-Mail petra probiera@muster.at Homepage http://www.musterfrau.at Hier könnte Ihr Bild angezeigt werder Telefon extern 0123 / 456 78 90 Mobil 0123 / 456 78 90 Fax 0123 / 456 78 90 Stammdaten Anzeigen Lehrgange
 Päd. Hochschulwochen Forschung & Lehre Studium Ressourc Ressourcen Accountstatus Anleitungen Evaluierungen Lesezeichen Terminkalender persönliche Einstellungen 
 Providential
 Providential

 Providential
 Providential
 Providential

 Providential
 Providential
 Providential

 Providential
 Providential
 Providential

 Providential
 Providential
 Providential

 Providential
 Providential
 Providential

 Providential
 Providential
 Providential

 Providential
 Providential
 Providential

 Providential
 Providential
 Providential

 Providential
 Providential
 Providential

 Providential
 Providential
 Providential

 Providential
 Providential
 Providential

 Providential
 Providential
 Providential

 Providential
 Providential
 Providential

 Providential
 Providential
 Providential

 Providential
 Providential
 Providential

 Providential
 Providential
 Providential

 Providential
 Providential
 Providential

 Providential
 Providential
 Providential

 B Immatrikulation an weiteren P Interne weiterbildi Kennwort ändern LV-An/Abmeldung Püfungs-An/Abmeldung Studien-Heimatadresse Eludien./Heimatadresse
 Studienbeitrapstatus
 Studienbeitrapstatus
 Studienerfolgsnachweis
 Studienstatus
 Studienstatus
 Elinahmebestätigungen / Prüfungsergebnisse ©2011 Pädagogische Hochschule Niederösterreich. Alle Rechte vorbehalten. | PH-Online-PH-NOE powered by CAMPUSonline® | Fest

Klicken Sie unterhalb Ihrer Visitenkarte in der Spalte "Dienste" auf den Link "Immatrikulation an weiteren PHs".

Klicken Sie bei der gewünschten PH auf den Button "Aktivieren".

| •                                                                                      |                                                                                                    |                                                                                                |                     |              |                                | Suche        |                             |
|----------------------------------------------------------------------------------------|----------------------------------------------------------------------------------------------------|------------------------------------------------------------------------------------------------|---------------------|--------------|--------------------------------|--------------|-----------------------------|
| Pädagogische Hochschule Nieder                                                         |                                                                                                    |                                                                                                |                     |              |                                |              |                             |
|                                                                                        | Immatrik                                                                                                    | ulation an weiteren PHs                                                                        |                     |              |                                |              |                             |
| Departments                                                                            |                                                                                                    |                                                                                                |                     |              |                                |              |                             |
| <ul> <li>Angewandte Kindheits- und J</li> <li>Qualitätssicherung, Evaluieru</li> </ul> | und . Auf dieser Seite können Sie sich auf einfache Weise an weiteren Päd. Hochschulen für die Fortbildung immatrikulieren (Erstanmeldung Fortbildung). Dies ist speziell für bundesweite Lehrveranstaltungen hilfreich, die einer aluien Hochschule veranst al tet werden, an der Sie noch nicht immatrikuliert sind. |                                                                                                |                     |              |                                |              |                             |
| Nationale/Internationale Bildu     Informationstechnologie E-L                         | Überall wo sie dieses Zeichen 🗢 sehen, können Sie Daten an eine andere PH übertragen                                                                                                    |                                                                                                |                     |              |                                |              |                             |
| Theorie und Praxis der Unter                                                           | Bitte kontro                                                                                                    | llieren Sie vor der Aktivierung Ihre Daten in der Visitenkarte.                                |                     |              |                                |              |                             |
| Schulpädagogik, Didaktik, Ma<br>Bildungsmanagement                                     |                                                                                                    |                                                                                                |                     |              |                                |              | $\land$                     |
| Hochschulmanagement                                                                    | Übertrag                                                                                                    | Hochschule                                                                                     | Identität           | Accounts     |                                |              |                             |
| Studienangebot                                                                         | -                                                                                                    |                                                                                                | vorhanden           | Benutzername | Studierender d. Erstausbildung | Bediensteter | Studierender d. Fortbildung |
| Studienabteilung                                                                       |                                                                                                    | Hochschule für Agrar- und Umweltpädagogik                                                      |                     |              |                                |              | Aktivieren                  |
| Hochschullehrgänge                                                                     |                                                                                                    | Pädagogische Hochschule Kärnten                                                                |                     |              |                                |              | Aktivieren                  |
| Lehrgänge                                                                              |                                                                                                    | Pädagogische Hochschule Niederösterreich                                                       | 2                   | b.parisch    |                                |              |                             |
| Päd. Hochschulwochen                                                                   |                                                                                                    | Pädagogische Hochschule Oberösterreich                                                         |                     |              |                                |              | Aktivieren                  |
|                                                                                        |                                                                                                    | Pädagogische Hochschule Salzburg                                                               |                     |              |                                |              | Aktivieren                  |
|                                                                                        |                                                                                                    | Pädagogische Hochschule Steiermark                                                             |                     |              |                                |              | Aktivieren                  |
|                                                                                        |                                                                                                    | Pädagogische Hochschule Tirol                                                                  |                     |              |                                |              | Aktivieren                  |
|                                                                                        |                                                                                                    | Pädagogische Hochschule Vorarlberg                                                             |                     |              |                                |              | Aktivieren                  |
|                                                                                        | \$                                                                                                    | Pädagogische Hochschule Wien                                                                   | <u> </u>            | b.parisch    |                                |              | <b>Ø</b>                    |
|                                                                                        |                                                                                                    | Private Pädagogische Hochschule Burgenland                                                     |                     |              |                                |              | Aktivieren                  |
|                                                                                        |                                                                                                    | Private Pädagogische Hochschule der Diözese Linz                                               |                     |              |                                |              | Aktivieren                  |
|                                                                                        |                                                                                                    | Private Pädagogische Hochschule Edith Stein                                                    |                     |              |                                |              | Aktivieren                  |
|                                                                                        |                                                                                                    | Private Pädagogische Hochschule Graz                                                           |                     |              |                                |              | Aktivieren                  |
|                                                                                        | \$                                                                                                    | Private Pädagogische Hochschule Wien/Krems                                                     | 2                   | b.parisch    |                                |              | ø                           |
|                                                                                        |                                                                                                    |                                                                                                |                     |              |                                |              |                             |
|                                                                                        |                                                                                                    |                                                                                                |                     |              |                                |              |                             |
|                                                                                        | ©2010 Pädagogi                                                                                                    | sche Hochschule Niederösterreich. Alle Rechte vorbehalten.   PH-Online-PH-NOE powered by CAMPU | Sonline®   Feedback | 2            |                                |              |                             |
|                                                                                        |                                                                                                    |                                                                                                |                     |              |                                |              |                             |

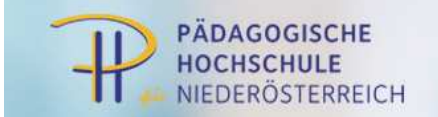

Kontrollieren Sie Ihre angegebenen Daten und bestätigen Sie diese indem Sie auf "Ja" klicken und den Button "Account aktivieren" betätigen. Die Zugangsdaten an der anderen PH werden von der übermittelten PH übernommen. (ACHTUNG:

Sollte die Adresse nicht korrekt sein ändern Sie diese <u>vor</u> Absendung dieses Formulars unter Ihrer Visitenkarte in der Spalte "Studium" unter dem Link "Studien-/Heimatadresse.

Ist die E-Mailadresse oder die Telefonnummer nicht korrekt ändern Sie diese<u>vor</u> Absendung dieses Formulars unter dem Link "Bearbeitung" (rechts oberhalb Ihrer Visitenkarte, unterhalb des Schlüsselsymbols)

| ersonendaten         |                                             |  |
|----------------------|---------------------------------------------|--|
| Familienname         | e Mustermann                                |  |
| Vorname              | e Max                                       |  |
| Geburtsdatun         | n 01.01.1950                                |  |
| Versicherungsnumme   | r 1234010150                                |  |
| Matrikelnumme        | r 7080111                                   |  |
| eMail-Adresse        | e max.mustermann@gmx.at                     |  |
| tudienadresse        |                                             |  |
| PLZ/Ort              | 1234 Wien                                   |  |
| Straße/Hausnummer    | Mustermannstrasse 1                         |  |
| Telefon-Nummer       | 0664 – 123 45 67                            |  |
| wohnhaft bei         |                                             |  |
|                      |                                             |  |
| leimatadresse        |                                             |  |
| PLZ/Ort              | 1234 Wien                                   |  |
| Straße/Hausnummer    | Mustermannstrasse 1                         |  |
| Telefon-Nummer       |                                             |  |
| ccount               |                                             |  |
| Benutzeranme max.    | mustermann                                  |  |
| Kennwort ****        | ****                                        |  |
|                      | J                                           |  |
| Ja, ich bin damit ei | nverstanden dass diese Daten bei            |  |
| der Accountaktivier  | rung FÜR DIE FORTBILDUNG übernommen werden. |  |
| Ja. meine Daten si   | nd richtia!                                 |  |
|                      |                                             |  |
| -                    | Account aktivieren                          |  |
|                      | Account antivieren                          |  |